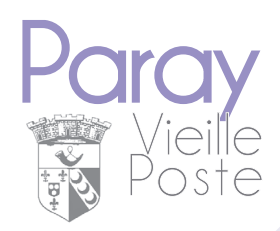

## Mise à jour de la fiche enfant via le portail famille

## Où trouver le portail famille ?

#### Via le site de la ville sur la page d'accueil

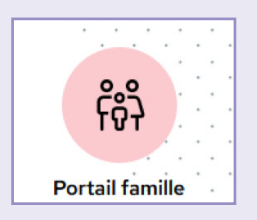

**0**U

#### Via l'application mobile de la Ville

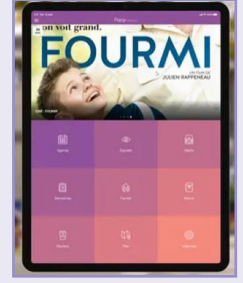

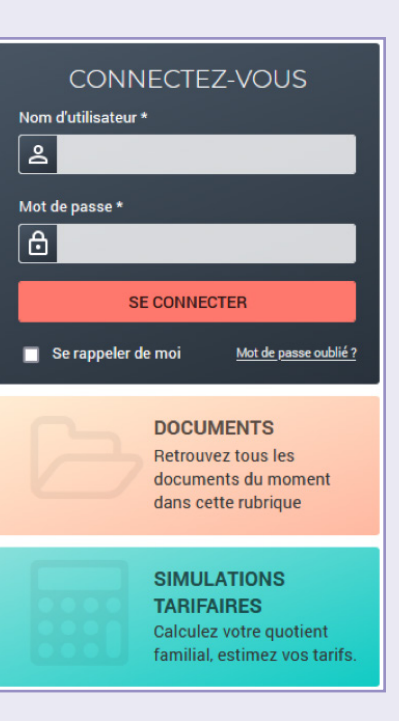

## 1/ Connexion :

Une fois sur l'interface du portail famille, connectez-vous ici avec vos identifiants ===>

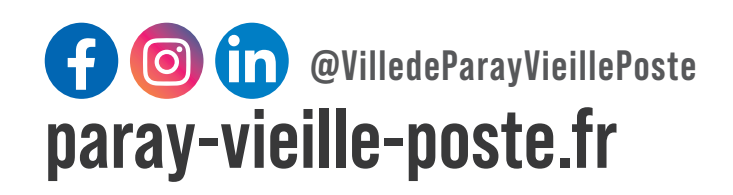

Les personnes se connectant via un téléphone portable vont se voir proposer d'activer l'ergonomie mobile.

Une fois activée, elle peut être modifiée en cliquant sur « mon compte » une fois connecté sur la plateforme.

| En haut à droite                                           |
|------------------------------------------------------------|
| Mon compte: [4] Déconnexion                                |
|                                                            |
| ACCESSIBILITÉ MOBILE                                       |
| Les champs obligatoires sont précédés d'un astérisque (*). |
| Activer l'ergonomie mobile                                 |
| Enregistrer                                                |

## 2/ Menu

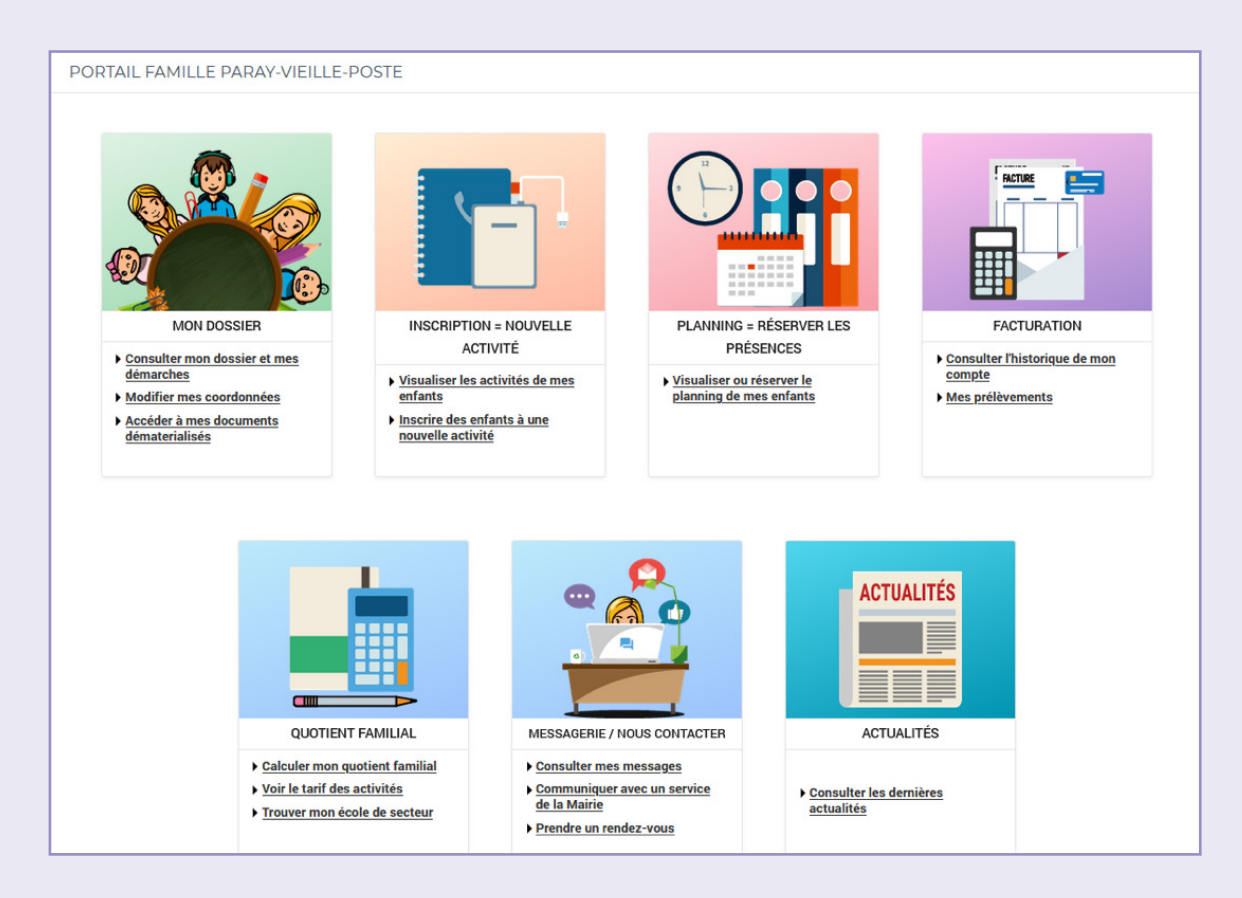

## 3/ Aller sur « mon dossier » / « modifier mes coordonnées »

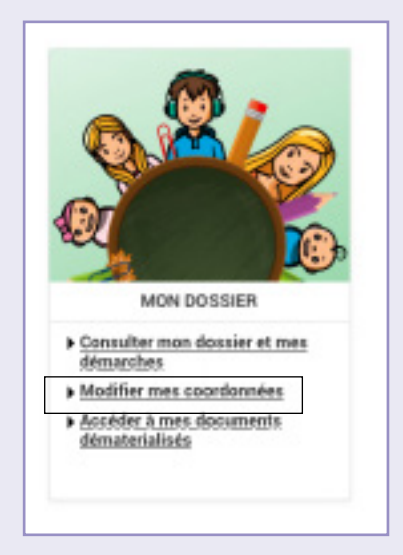

#### 4/ Vérifier et modifier au besoin les coordonnées des parents en cliquant en bas sur « modifier »

L'adresse postale ne peut pas être modifiée, car cela impacte la tarification. Pour un changement d'adresse, il convient d'adresser un justificatif de domicile de moins de 3 mois concernant la maison (facture d'eau, électricité, téléphone fixe ou box...) via la messagerie.

|                 | ACCUEIL DOSSIER INSCRIPTIONS PLAN                               | NING FACTURATION SIMULATIONS MESSAGERIE | JALITÉS                                                                                          |
|-----------------|-----------------------------------------------------------------|-----------------------------------------|--------------------------------------------------------------------------------------------------|
| Mon dossier     | DOSSIER > Mes coordonnées                                       |                                         |                                                                                                  |
| Mesenfants      | MODIFIER MES DONNÉES P                                          | ERSONNELLES                             |                                                                                                  |
| Mes coordonnées |                                                                 |                                         |                                                                                                  |
| Mes documents   |                                                                 |                                         | Modifications de<br>vos coordonnées                                                              |
|                 |                                                                 |                                         | lci vous ne pourrez modifier                                                                     |
|                 | Domicile :                                                      | Domicile :                              | que vos coordonnées<br>téléphoniques.                                                            |
|                 |                                                                 |                                         | Pour signaler un changement<br>d'adresse, il est nécessaire de<br>transmettre un instilioatif de |
|                 | Portable :                                                      | Portable :                              | domicile concernant la maison<br>via la messagerie.                                              |
|                 |                                                                 |                                         |                                                                                                  |
|                 | Prof. (fixe) :                                                  | Prof. (fixe) :                          |                                                                                                  |
|                 |                                                                 |                                         |                                                                                                  |
|                 | Prof. (portable) :                                              | Prof. (portable) :                      | <ul> <li>Régime<br/>alimentaire</li> </ul>                                                       |
|                 |                                                                 |                                         | particulier                                                                                      |
|                 | Mon numéro d'allocataire CAF :                                  |                                         | * L'enfant a son libre arbitre<br>une fois dans les salles de                                    |
|                 |                                                                 |                                         | restaurant communal / Au self<br>= au choix de l'enfant selon les                                |
|                 |                                                                 |                                         | plats disponibles                                                                                |
|                 |                                                                 |                                         |                                                                                                  |
|                 |                                                                 |                                         |                                                                                                  |
|                 | Vous avez adhéré à l'envoi des factures par mail<br>à l'adresse |                                         |                                                                                                  |
|                 | 1                                                               | MODIFIER                                |                                                                                                  |

# 5/ Vérifier et modifier au besoin les renseignements sanitaires des enfants

Cliquer sur la rubrique « mes enfants » puis faire enfant par enfant. Il n'est pas nécessaire de faire les enfants majeurs.

| Mon dossier                              | NITC                                   |
|------------------------------------------|----------------------------------------|
| LES INFORMATIONS DES ENFAI               | N15                                    |
| Mes documents                            |                                        |
|                                          |                                        |
| COORDONNÉES                              |                                        |
| Adresse e-mail :                         |                                        |
| Portable :                               |                                        |
|                                          |                                        |
| MC MC                                    | DIFIER                                 |
|                                          |                                        |
| FICHE SANITAIRE                          |                                        |
|                                          |                                        |
| RENSEIGNEMENTS SANITAIRES                |                                        |
| 🗹 l'enfant a une allergie alimentaire ?  | Désignation de l'allergie :            |
|                                          |                                        |
| l'enfant a une allergie non alimentaire? | ✓ Asthme                               |
| Autres :                                 | l'enfant a t-il un dossier MDPH ?      |
|                                          | ✓ l'enfant bénéficie t'il d'une AESH ? |
| Nom du médecin traitant :                | Téléphone du médecin traitant :        |
|                                          |                                        |
| Désine Minestein Destindiente            |                                        |
| Regime Alimentaire Particulier* :        |                                        |
| Non                                      |                                        |
| VACCINS                                  |                                        |
| D.T. Polio* :                            | Haemophilius influenzae B :            |
| 04 - mars - 2008 -                       | 12 - janvier - 2024 -                  |
| Coqueluche* :                            | Hépatite B :                           |
| 05 - mars - 2008 -                       | 12 • ianvier • 2024 •                  |
| R.O.R.* :                                | Méningite :                            |
| 03 - avril - 2006 -                      | 12 - janvier - 2024 -                  |
| Pneumocoque* :                           | B.C.G. :                               |
| 12 - avril - 2016 -                      | 12 - ianvier - 2024 -                  |

| RENSEIGNEMENTS COMPLEMENTAIRES             |                                         |
|--------------------------------------------|-----------------------------------------|
| Informations parents (lunettes,appareil) : |                                         |
|                                            |                                         |
|                                            |                                         |
|                                            |                                         |
| AUTORISATIONS                              |                                         |
| Participe aux activités de la ville        | 🖌 Autorisé à rentrer seul               |
|                                            |                                         |
| AUTORISATION ENFANT=AVEC PIECE IDENTITE    |                                         |
| Personne autorisée à prendre l'enfant 1 :  | Téléphone personne autorisée 1 :        |
|                                            | 000000000000000000000000000000000000000 |
| Personne autorisée à prendre l'enfant 2 :  | Téléphone personne autorisée 2 :        |
| Parsonno autorinón à prondre l'anfant 2 :  | Téléphono perconno sutoricéo 2 :        |
|                                            |                                         |
| Personne autorisée à prendre l'enfant 4 :  | Téléphone personne autorisée 4 :        |
|                                            |                                         |
| Personne autorisée à prendre l'enfant 5 :  | Téléphone personne autorisée 5 :        |
|                                            |                                         |
| ✓ Existe-t-il un jugement administratif    | Date de mise à jour :                   |
|                                            | 02 avril 2024 a                         |
|                                            |                                         |
| M                                          | ODIFIER                                 |
|                                            |                                         |
| CONSENTEMENTS ET DROITS D'ACCÈS            |                                         |
|                                            |                                         |
| 🔽 Droit à l'image ?                        |                                         |
| MI MI                                      | ODIFIER                                 |
|                                            |                                         |

#### 6/ Une fois les mises à jour faites, transmettre via la messagerie du Portail les documents obligatoires :

- Photo d'identité récente
- Vaccins à jour
- PAI le cas échéant
- Attestation de responsabilité civile
- Jugement de garde ou ordonnance d'éloignement le cas échéant

| Message(s) reçu(s)   | <u>MESSAGERIE</u> > Envoyer un message                     |
|----------------------|------------------------------------------------------------|
| Message(s) envoyé(s) | NOUS ENVOYED UN MESSAGE                                    |
| Envoyer un message   | NOUS ENVOTER UN MESSAGE                                    |
|                      | MESSAGE                                                    |
|                      | Les champs obligatoires sont précédés d'un astérisque (*). |
|                      | Service* :                                                 |
|                      | Changements dossiers                                       |
|                      | Thème* :                                                   |
|                      | Changement renseignements fiche sanitaire 🔻                |
|                      | Objet* *                                                   |
|                      | Renseignements sanitaires NOM + PRENOM                     |
|                      |                                                            |
|                      | Message" :                                                 |
|                      |                                                            |
|                      |                                                            |
|                      |                                                            |
|                      |                                                            |
|                      |                                                            |
|                      |                                                            |

| 1er pièce jointe :                        |   |         |
|-------------------------------------------|---|---------|
| Parcourir) Aucun fichier sélectionné.     |   |         |
| Taille maximum : 10 Mo                    |   |         |
| almo nière ininte :                       |   |         |
| Descention fability of a strang f         |   |         |
| Taille maximum : 10 Mo                    |   |         |
| Tanie maximum. To wo                      |   |         |
| 3ème pièce jointe :                       |   |         |
| Parcourir Aucun fichier sélectionné.      |   |         |
| Taille maximum : 10 Mo                    |   |         |
|                                           |   |         |
| 4ème pièce jointe :                       |   |         |
| Parcourir Aucun tichier sélectionné.      |   |         |
| Tame maximum : TU Mo                      |   |         |
| 5ème pièce jointe :                       |   |         |
| Parcourir Aucun fichier sélectionné.      |   |         |
| Taille maximum : 10 Mo                    |   |         |
|                                           |   |         |
| 6ème pièce jointe :                       |   |         |
| Parcourir) Aucun fichier sélectionné.     |   |         |
| Taille maximum : 10 Mo                    |   |         |
| 7ème pièce jointe :                       |   |         |
| Parcourir Augun fichier sélectionné       |   |         |
| Taille maximum : 10 Mo                    |   |         |
|                                           |   |         |
| 8ème pièce jointe :                       |   |         |
| Parcourir Aucun fichier sélectionné.      |   |         |
| Taille maximum : 10 Mo                    |   |         |
| Oème nièce isinte :                       |   |         |
| Descention to the section of the strength |   |         |
| Taille maximum : 10 Mo                    |   |         |
| name internation of the second            |   |         |
| 10ème pièce jointe :                      |   |         |
| Parcourir) Aucun fichier sélectionné.     |   |         |
| Taille maximum : 10 Mo                    |   |         |
| -                                         |   |         |
| Confirmation par email                    |   |         |
|                                           |   |         |
|                                           | > | ENVOYER |
|                                           |   |         |

*La mise à jour est obligatoire pour fréquenter nos structures péri et extrascolaires.*